SONY.

## Snabbstartguide

för PSP™-system (PlayStation®Portable)

LocationFree<sup>™</sup> Player

Kontakta kundinformationscentralen om du fortfarande har frågor om hur den här produkten ska användas när du har läst den här snabbstarthandledningen och bruksanvisningen. Ytterligare information finns i EUROPEISKA GARANTIINFORMATIONSDOKUMENTET och på följande webbsida.

LocationFree Supports webbsida http://www.sony.net/Products/LocationFree/support/

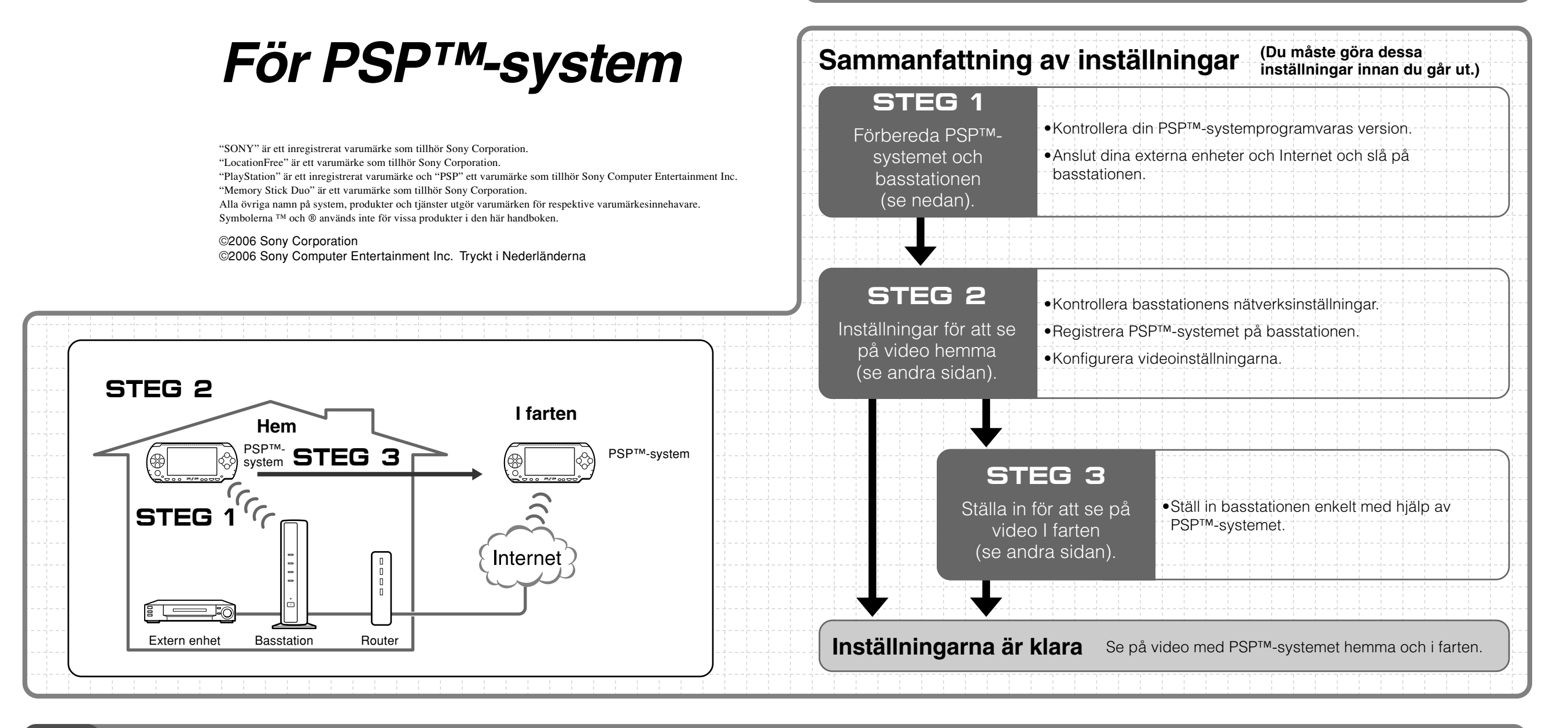

**STEG** Förbereda PSP<sup>™</sup>-systemet och basstationen

## Kontrollera din PSP<sup>™</sup>-systemprogramvaras version

Välj "System Settings" under 🚔 i hemmamenyn, och välj sedan "System Information" för att kontrollera vilken version av PSP<sup>TM</sup>-programvaran du har. Gör en uppdatering om din systemprogramvara inte är 2.70 eller en senare version.

För att du ska kunna använda den här produkten med PSP™-systemet krävs version 2.70, eller en senare version. Information om uppdatering av systemprogramvaran finns på (http://www.yourpsp.com/).

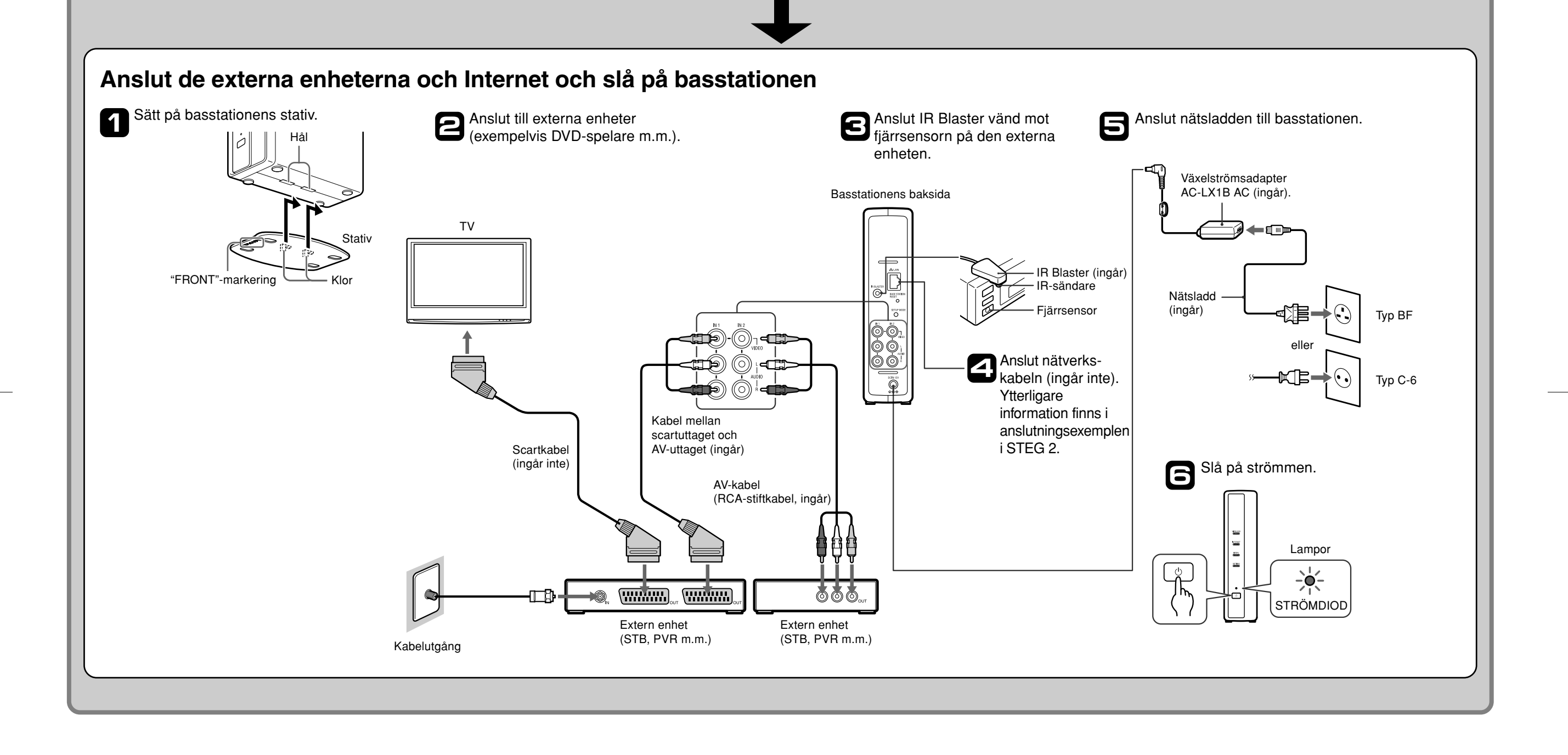

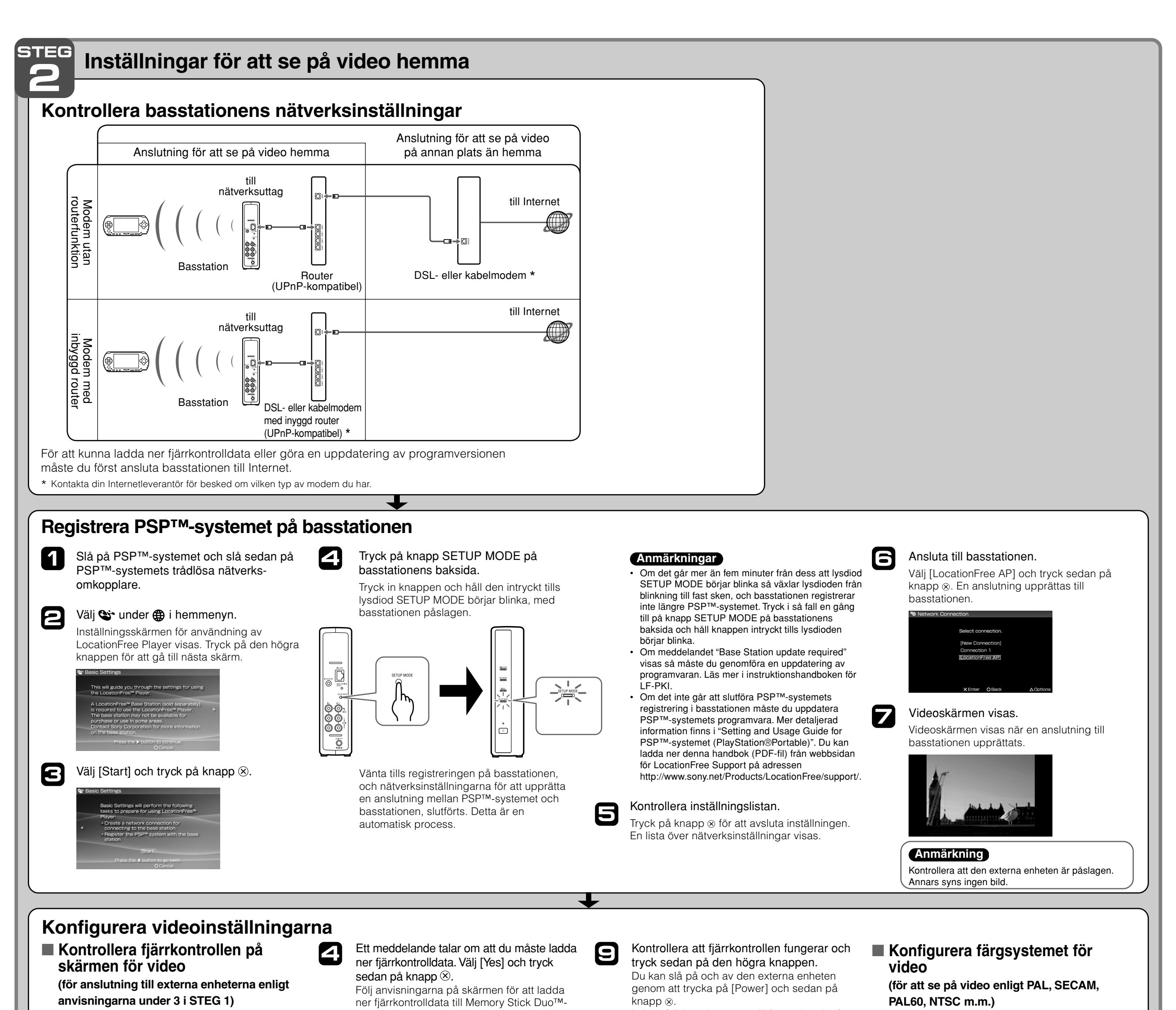

## I vissa fall kan det ta upp till fem sekunder för mediat. Tryck\_på knappen 🛆 under videoavspelning. Du kan ändra inställningarna för den fjärrkontroll den externa enheten att slå av när du har Välj 🚔 i kontrollpanelen för LocationFree på skärmen som ska användas för att styra tryckt på knapp ⊗. Återanslut basstationen efter 6 Player och tryck sedan på knapp $\otimes$ . sådana externa enheter som STB eller PVR som nerladdningen. är anslutna till basstationen. För att ändra dessa Spar dina inställningar. 10 Välj [Advanced Settings] och tryck sedan på inställningar krävs Memory Stick Duo™. 2 Utför steg 1 till 3 på nytt. Tryck på knapp ⊗ för att spara inställningarna 6 knapp $\otimes$ . för PSP™-systemet. Tryck på knappen la under videoavspelning. 1 Välj 🚔 i kontrollpanelen för LocationFree Välj [Video Signal Settings] och tryck sedan 3 Ζ Välj tillverkaren för den anslutna externa Anmärkningar Player och tryck sedan på knapp $\otimes$ . på knapp ⊗. enheten och tryck sedan på den högra · Även om strömmen slås på och av som den ska [Power] kanske andra knappar inte fungerar. Välj [Video 1] eller knappen. Välj [Remote Control Settings] och tryck Välj ett färgsystem och tryck sedan på 4 2 [Video 2] i indexet om så är fallet. Kontrollera att sedan på knapp⊗. knapp $\otimes$ . knapparna har aktiverats med fjärrkontrollen på skärmen. Välj produkttyp för den anslutna externa 8 · Prova alla de modeller som visas i skärmen för att välja enheten och tryck sedan på den högra den lämpligaste skärmfjärrkontrollen för de anslutna Välj [OK] och tryck på knapp 8. Välj [Video 1] eller [Video 2] för den 3 knappen. enheterna. För att aktivera ändringarna i färgsystemanslutna externa enhet du vill använda Knappnamnen eller knappnumren på fjärrkontrollen på inställningarna måste du först koppla bort fjärrkontrollen för och tryck sedan på skärmen kan skilja sig från dem på den fjärrkontroll som NetAV-anslutningen och sedan återansluta den. följer med din enhet. knapp⊗. STEG Inställningar för att se på video i farten 3 Ställ in basstationen enkelt med PSP<sup>™</sup>-systemet Skriv in ditt användarnamn och Kontrollera att basstationen är Välj [Easy Setup] och tryck Om [Success] visas i skärm 1 påslagen. Efteråt 6 7 lösenord, klicka på [OK] och tryck sedan på knapp⊗. [NetAV Check] måste du välja [Menu] och sedan trycka på sedan på knapp⊗. Tryck på knapp @ under Använda PSP™-ີ່ 🗳 Tips knapp $\otimes$ . Användarnamn: lfx (gemena bokstäver) systemet för att se videoavspelning. Välj Initialt lösenord: WebPassword på Displayen återgår till initialskärmen. på video. Välj [Deutsch], [English] eller [Français] etiketten på basstationen. Välj [Exit Setup], tryck på knapp ⊗ kontrollpanelen för LocationFree för att välja önskat språk. och stäng sedan Internetwebbläsaren Player och tryck sedan på knapp $\otimes$ . Detaljerad information genom att trycka på knapp O. för inställning och ີ່ **ຊ**ັ Tips Välj [Base Station Settings] och tryck användning av PSP™-3 sedan på knapp⊗. systemet finns i "Setting and Usage Välj [Details] och tryck på knapp ⊗ om English Guide for PSP™-[Setup Incomplete] visas i skärm [NetAV Välj [Enter] och tryck på knapp ⊗. 4 Check]. Läs förklaringen i den skärmen och systemet gör de nödvändiga inställningarna. (PlayStation®Portable)". \* Följ anvisningarna på skärmen för att gå Du kan ladda ner till NetAV-kontrollen. Läs Dynamic DNS 📽 locationfree denna handbok (PDF-Terms-of-Use Agreement på sidan fil) från webbsidan för [NetAV Setup], markera radioknappen, LocationFree Support klicka på [NEXT] och tryck sedan på på adressen d on the label affixed to the side of the knapp⊗. http://www.sony.net/ Products/LocationFree/ support/.